## **MONITORAGGIO STATO RICHIESTA**

## 1. Richieste da Evadere

Nella sezione **"Richieste da Evadere"** sono presenti tutte le richieste inviate che sono in attesa di validazione da parte dei successivi livelli autorizzativi e/o richieste non completamente evase.

|     |                                   | Home   | Nuov                   | va Richiesta              | Nuova Rich. Libera | a Richieste da Ev   | radere R | ichieste Evase        |   |
|-----|-----------------------------------|--------|------------------------|---------------------------|--------------------|---------------------|----------|-----------------------|---|
|     |                                   |        |                        | Richi                     | ieste da Ev        | vadere              |          |                       |   |
| N.  | Stato                             | Tipo   | Data Reg.              | Richiedente               | Cod. Strutt.       | Struttura           | Scarichi | Operazioni Consentite |   |
| 146 | DA VALIDARE                       | Scorta | 09/11/2016<br>10:28:44 | -                         | 0804               | UFFICIO<br>PENSIONI |          | 🔌 🖉 🏈 渊               | ^ |
| 143 | DA VALIDARE                       | Scorta | 01/11/2016<br>21:27:46 | ana faithi                | 0804               | UFFICIO<br>PENSIONI |          | 🔌 🙆 🌽 🔌               |   |
| 136 | DA VALIDARE                       | Scorta | 31/10/2016<br>10:48:46 | and the local division of | 0804               | UFFICIO<br>PENSIONI |          | 🔌 🖉 🏈 🖄               |   |
| 135 | IN ATTESA RESP.<br>MAGAZZINO      | Scorta | 31/10/2016<br>10:48:07 | 1000                      | 0804               | UFFICIO<br>PENSIONI |          | ۵.                    |   |
| 127 | DA VALIDARE                       | Libera | 19/10/2016<br>16:39:28 | and takes                 | 05                 | ECONOMATO           |          | 🔌 🙆 🌽 🔌               |   |
| 126 | MERCE<br>PARZIALMENTE<br>RITIRATA | Scorta | 19/10/2016<br>16:33:52 | and the                   | 05                 | ECONOMATO           |          | ۵                     |   |

Le richieste in questa sezione potranno assumere, quindi, i seguenti Stati:

- da validare
- in attesa Resp. magazzino
- in attesa Economo/Dirigente
- merce parzialmente ritirata

Le richieste possono essere ricercate utilizzando dei filtri, disponibili cliccando sulla casella di ricerca

La ricerca delle richieste può essere effettuata per: Periodo, Stato e Tipo della richiesta, Personale e Struttura richiedente. Poi occorre cliccare su **"Trova"** 

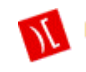

| Raffina la ricerca |         |  |  |  |  |  |  |  |
|--------------------|---------|--|--|--|--|--|--|--|
| Dalla data:        |         |  |  |  |  |  |  |  |
| Alla data:         |         |  |  |  |  |  |  |  |
| -Stato Richiesta-  | ~       |  |  |  |  |  |  |  |
| Personale Ateneo:  | -Tutti- |  |  |  |  |  |  |  |
| Struttura:         | -Tutte- |  |  |  |  |  |  |  |
| -Tipo Richiesta-   | ~       |  |  |  |  |  |  |  |
| Trova              |         |  |  |  |  |  |  |  |

Alla destra di ogni richiesta sono proposte le "Operazioni Consentite"

Permette di stampare la richiesta. L'operazione è sempre disponibile.

Permette di aprire la richiesta ai fini della consultazione. L'operazione è sempre disponibile.

Permette di modificare la richiesta, per aggiungere o rimuovere articoli. L'operazione è disponibile fino a che la richiesta è nello stato "Da Validare". Una volta validata dal responsabile, e quindi sottoposta all'approvazione del Responsabile del Magazzino, non è più editabile.

Permette di eliminare una richiesta. L'operazione è disponibile fino a che la richiesta è nello stato "Da Validare". Una volta validata dal responsabile, e quindi sottoposta all'approvazione del Responsabile del Magazzino, non è più annullabile.

Le operazioni di Stampa, Modifica e di Eliminazione sono disponibili anche all'interno della richiesta, dopo averla aperta in Visualizzazione.

Inoltre nelle richieste libere, è possibile visualizzare i file eventualmente allegati al prodotto cliccando su

"Vedi allegato"

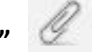

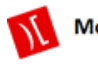

|                    |         | v                                             | isua     | lizza | <b>ric</b> ł | niesta      | 1                              |                     |              |
|--------------------|---------|-----------------------------------------------|----------|-------|--------------|-------------|--------------------------------|---------------------|--------------|
| Dati Richiesta     |         |                                               |          |       | Stor         | ico Dati    | Richiesta                      |                     |              |
| ID: 81             |         |                                               |          |       | testida      | ap - 13/10, | /2015 12:12:28 - <b>DA VAL</b> | IDARE               |              |
| Stato: DA VALIDARE |         |                                               |          |       |              |             |                                |                     |              |
| Tipo: Scorta       |         |                                               |          |       |              |             |                                |                     |              |
| Data Inserimen     | to: 13  | 3/10/2015 12:12:28                            |          |       |              |             |                                |                     |              |
| Capo Settore:      | testida | p                                             |          |       |              |             |                                |                     |              |
| ID Struttura: U    | A0013   | 3                                             |          |       |              |             |                                |                     |              |
| Struttura: Dipa    | timen   | to di Economia Politica e Statistica          |          |       |              |             |                                |                     |              |
| Codico Prodotto    | Int     | Int. Descrizione                              | Quantità |       |              |             | Note (Door Church )            | Note (Been Magazz ) | Brozzo Modi  |
|                    | 1010.   |                                               | Rich.    | Acc.  | Prel.        | Da prel.    | Note (Resp.strutt.)            | Note (Resp.magazz.) | Prezzo Medic |
| TON-INK-EP SON-87  |         | Toner T027 - COLORE - Stampanti:<br>810C 830U | 1        | 0     | 0            | 0           |                                |                     | €1,00        |
|                    |         |                                               |          |       |              |             |                                | TOTALE              | € 1,00       |
|                    |         |                                               |          |       |              |             |                                | u.                  | 2            |
|                    |         |                                               |          |       |              |             |                                |                     |              |

Nella sezione "**Storico Dati Richiesta**" sarà possibile visualizzare gli stati assunti durante tutto il ciclo della richiesta e, cliccandoci sopra, avere il **dettaglio storico**. Quest'ultimo sarà disponibile nel caso in cui la richiesta abbia subito delle modifiche: il dettaglio mostrerà i dati della richiesta prima della sua modifica.

|                                                                         |                        | Dettaglio storico richiesta                       | × |  |
|-------------------------------------------------------------------------|------------------------|---------------------------------------------------|---|--|
|                                                                         | Codice :               | CAN-003-8115                                      | - |  |
| Storico Dati Richiesta                                                  | Descrizione Prodotto : | Matite bicolore tipo Fila Rosso/Blu               |   |  |
| particular valiment 1 - 20/09/2016 11:15:30 - IN ATTESA RESP. MAGAZZINO | Quantità richiesta :   | 5.00                                              | l |  |
|                                                                         | Codice :               | CAN-001-8040                                      |   |  |
| sana finka - 20/09/2016 11:00:59 - DA VALIDARE                          | Descrizione Prodotto : | Carta da pacchi avana f.to 100x150 in fogli da gr |   |  |
|                                                                         | Quantità richiesta :   | 3.50                                              |   |  |
|                                                                         | Codice :               | ARR-011-AR2958                                    | 1 |  |
|                                                                         | Descrizione Prodotto : | Portatastiera scorrevole per scrivania            | 1 |  |

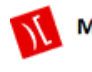

## 2. Richieste Evase

Nella sezione "**Richieste Evase**" confluiscono tutte le richieste valutate dal Responsabile di magazzino e le richieste completamente evase.

|      |                 | Ноп    | ne Nuor                | va Richiesta   | Nuova Rich  | Libera Richi        | este da Evadere | Richieste Evase       |  |
|------|-----------------|--------|------------------------|----------------|-------------|---------------------|-----------------|-----------------------|--|
|      | Richieste Evase |        |                        |                |             |                     |                 |                       |  |
| Num. | Stato           | Тіро   | Data Inserimento       | Richiedente    | Cod.Strutt. | Struttura           | Scarichi        | Operazioni Consentite |  |
| 145  | MERCE           | Scorta | 03/11/2016<br>13:48:11 | and the second | 05          | ECONOMATO           | 46/2016         | ۵.                    |  |
| 144  | CHIUSA          | Scorta | 03/11/2016<br>13:37:21 | section.       | 05          | ECONOMATO           | 45/2016         | ۵.                    |  |
| 142  | MERCE           | Scorta | 31/10/2016<br>15:37:39 | -              | 05          | ECONOMATO           | 41/2016         | ۵.                    |  |
| 141  | MERCE           | Libera | 31/10/2016<br>12:46:41 | ine bio        | 0804        | UFFICIO<br>PENSIONI | 42/2016         | ۵.                    |  |
| 140  | MERCE           | Libera | 31/10/2016<br>12:30:55 | -              | 0804        | UFFICIO<br>PENSIONI |                 | ۵.                    |  |
| 139  | MERCE           | Scorta | 31/10/2016<br>12:10:58 | -              | 0804        | UFFICIO             | 43/2016         | 2                     |  |

Le richieste in questa sezione potranno assumere, quindi, i seguenti Stati:

- Accettate
- Rifiutate
- Chiuse
- Merce ritirata

Anche in questa sezione sarà possibile ricercare le richieste utilizzando dei filtri, secondo le modalità descritte nel paragrafo precedente.

Per ogni richiesta, le uniche operazioni consentite saranno quelle di Stampa

e di Visualizzazione

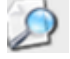

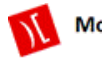